# **Connecting an Emerson<sup>®</sup> Wireless Gateway to the ABB Totalflow XRC 6490**

| Purpose                       | page 1 |
|-------------------------------|--------|
| Emerson WirelessHART® Gateway | page 1 |
| Assumptions                   | page 1 |
| Wiring                        | page 2 |
| Configuration                 | page 4 |

# 1.1 Purpose

This document describes how to connect an Emerson Smart Wireless Gateway to a ABB Totalflow XRC6490using serial Modbus<sup>®</sup>.

# 1.2 Emerson WirelessHART<sup>®</sup> Gateway

- ABB Totalflow XRC6490 with PCCU configuration software
- Emerson Smart Wireless Gateway1420/1410
- A computer setup to connect to the Gateway

# 1.3 Assumptions

- 1. The user of this document has a fundamental understanding of the ABB Totalflow PCCU software.
- 2. A comm port has been added in the Totalflow configuration for Modbus communications.
- 3. The user of this document has a fundamental understanding of the Gateway.

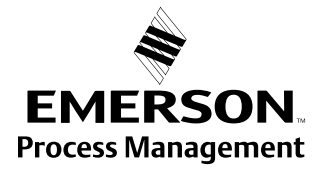

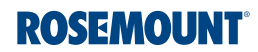

# 1.4 Wiring

1. Wire the modbus terminals.

## Note

The Smart Wireless Gateway 1420 wiring diagram is shown below.

# Figure 1-1. Standard Terminal Block

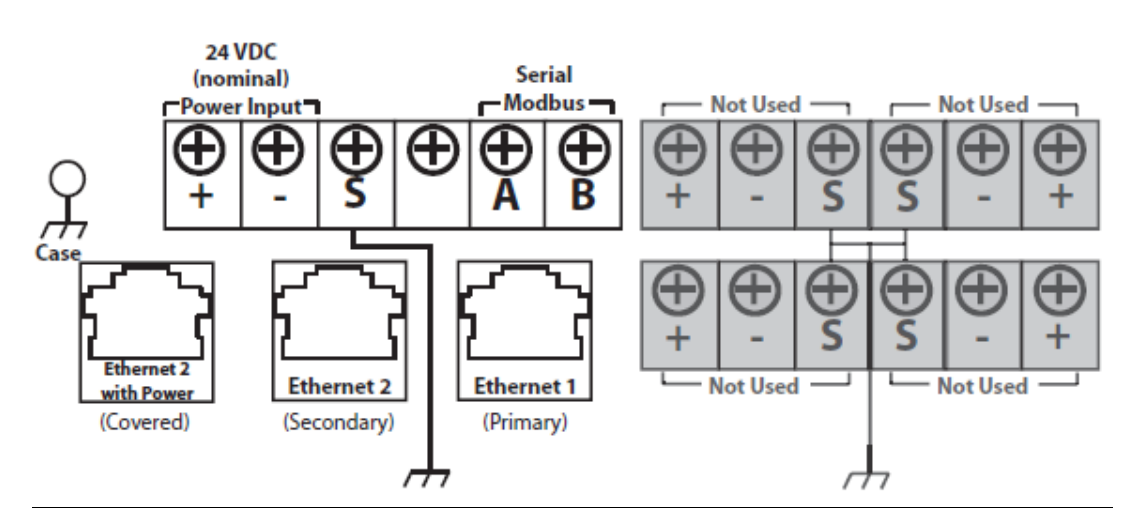

2. Connect the modbus "A" wire to pin 6 and "B" wire to pin 8. In this case we are connecting to Comm Port 2.

#### Figure 1-2. Connecting to Comm Port 2

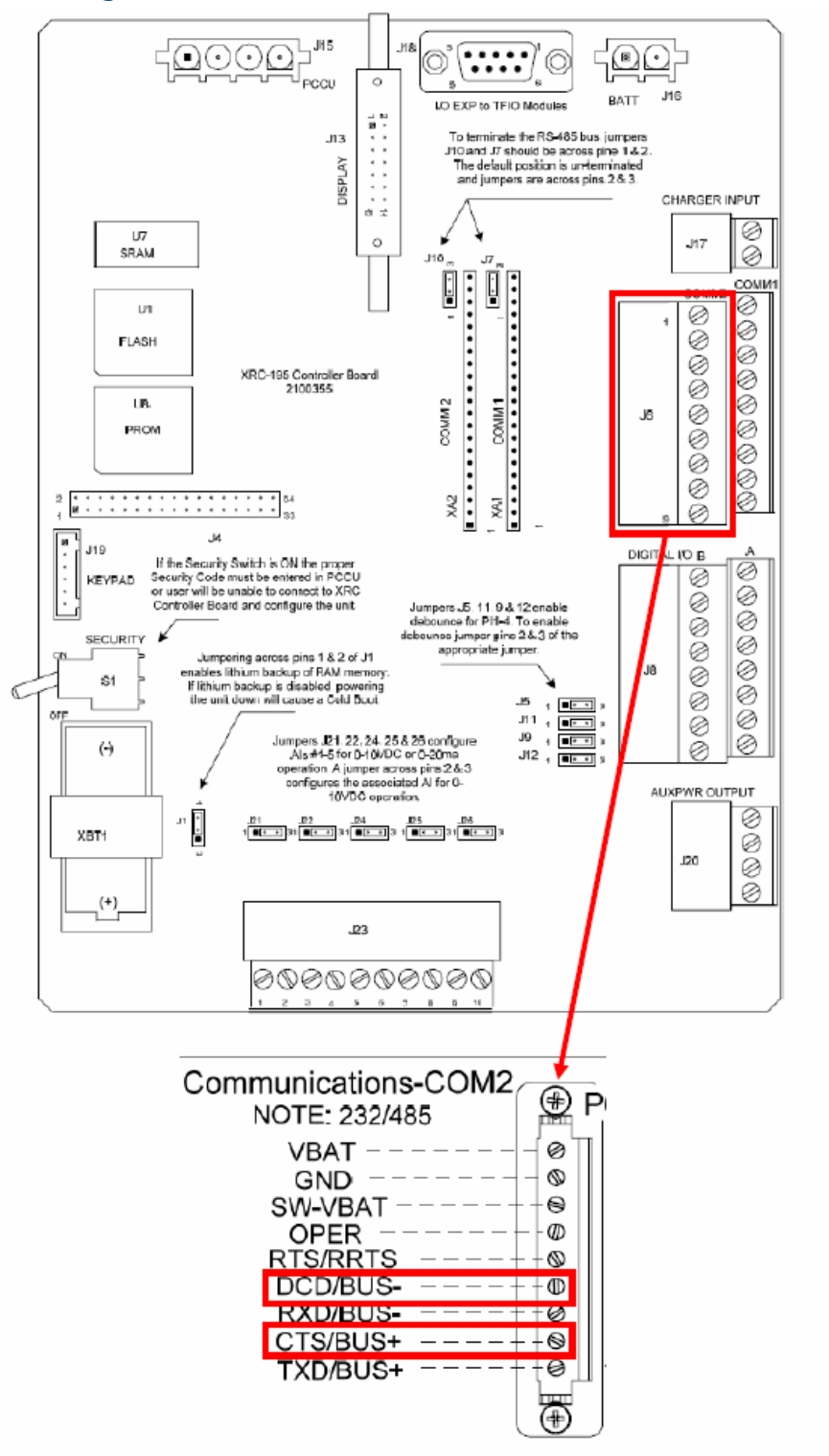

# 1.5 Configuration

1. Configure the 1420 for serial modbus communication. This can be done using the web browser. In this case we are using the following communication settings, Baud Rate = 9600, Start Bit = 1, Data Bit = 8, Parity = None, Stop Bit = 1.

#### Figure 1-3. 1420 Settings for serial Modbus communications

| EMERSON.<br>Process Management | Smart Wireless Gateway                                                                                                    |                                                                                                    |
|--------------------------------|----------------------------------------------------------------------------------------------------|----------------------------------------------------------------------------------------------------|
|                                | Modbus Communication                                                                                                    | 후 🕲   💼 admin                                                                                                    |
|                                | One Modbus Address     Multiple Modbus Addresss Modbus TCP Port Baud Rate Parity Stop Bits Response delay time (ms) Unmapped register write response? Unmapped register write response? Unmapped register write response? Floating point representation Use swapped floating point format? Incorporate value's associated status as error? Value reported for error (floating point) Value reported for error (floating point) Scaled floating point maximum integer value Use global scale gain and offset? Global scale gain Global scale gain | 1           502           9600           • None           • Even           • Odd           • 1           • 2           • 0 K           • Illegal data addr           • 0 K           • Float           • No           • Yes           • No           • Yes           • No |
| 🗄 🧰 Help                       |                                                                                                    |                                                                                                    |

# Figure 1-4. 1420 Settings for serial Modbus Register Map Smart Wireless Gateway

|                    | Modbus Register     | Мар                   |          |              | 🔍 🕲 📔 👩 admin              |             |
|--------------------|---------------------|-----------------------|----------|--------------|----------------------------|-------------|
| to reve            |                     |                       |          |              | Show/Hide System Registers |             |
| 10 De Magillos des | Register            | A Po                  | int Name |              | State                      | Invert      |
| - miner            | 30002               | 2051-WPT1.PV          |          |              |                            |             |
| P Setup            | 30004               | 2051-WPT1.SV          |          |              |                            |             |
| B - Trivetwork     | E 30006             | 2051-WPT1 TV          |          |              |                            | 0           |
| Ethernet protocol  | EI 30008            | 2051.WET1 (0/         |          |              |                            |             |
| B G Security       | E 30010             | DIFICULT DU           |          |              |                            | 1           |
| Log Settings       | 0000                | 30515WIV1N51.PV       |          |              |                            |             |
| Time               | 30012               | 3051SMV-INST.SV       |          |              |                            |             |
| B System Backup    | 30014               | 3051SMV4NST.TV        | -        |              |                            |             |
| Page Options       | 30016               | 3051SMV4NST.QV        |          |              |                            |             |
| Restart Apps       |                     |                       |          |              |                            |             |
| Einnware Options   | Isk First Isk Prev  | ious Search           |          | Page 1 of 1  | Ne                         | ot>> Last>> |
| E A HART           |                     |                       |          |              |                            |             |
| Changes            | New entry           |                       |          |              |                            |             |
| E M Modbus         | C. D. Linearity and | and an and a second   |          |              |                            |             |
| Communication      | Delete selected     | Select All None Chors |          |              |                            |             |
| MTMapping          | Submit              |                       |          |              |                            |             |
| import/Export      |                     |                       |          |              |                            |             |
| (8) DettherNet/IP  |                     |                       |          |              |                            |             |
| B MOPCOPC          |                     |                       |          |              |                            |             |
| 🕀 🔛 Help           |                     |                       |          |              |                            |             |
|                    |                     |                       |          |              |                            |             |
|                    |                     |                       |          |              |                            |             |
|                    |                     |                       |          |              |                            |             |
|                    |                     |                       |          |              |                            |             |
|                    |                     |                       |          |              |                            |             |
|                    |                     |                       |          |              |                            |             |
|                    |                     |                       |          |              |                            |             |
|                    |                     |                       |          |              |                            |             |
|                    |                     |                       |          |              |                            |             |
|                    |                     |                       |          |              |                            |             |
| © Emerson, 2013    |                     | Feedback              |          | Terms Of Use | FW Rev:                    | 4.4.30      |

2. Configure the Totalflow by starting the PCCU software. Click the **Entry** button to connect to the Totalflow XRC 6490 hardware.

| PCCU37 - [Local Connect] | Entry                                 |                             |
|--------------------------|---------------------------------------|-----------------------------|
| Operate Wew Window Help  | Linuy                                 | - @ ×                       |
| 1                        | /                                     |                             |
|                          |                                       | 4                           |
|                          |                                       |                             |
|                          |                                       |                             |
|                          |                                       |                             |
|                          |                                       |                             |
|                          |                                       |                             |
|                          |                                       |                             |
|                          |                                       |                             |
|                          |                                       |                             |
|                          |                                       |                             |
|                          |                                       |                             |
|                          | Station Device A                      |                             |
|                          | TOTALFLOW Measurement and Control FOU |                             |
|                          | )<                                    |                             |
|                          | Collect Historical Data Calibrate     |                             |
|                          |                                       |                             |
|                          | Ently                                 |                             |
|                          | Monitor Registry                      |                             |
|                          |                                       |                             |
|                          |                                       |                             |
|                          |                                       |                             |
|                          |                                       |                             |
|                          |                                       |                             |
|                          |                                       |                             |
|                          |                                       |                             |
|                          |                                       |                             |
|                          |                                       |                             |
|                          |                                       |                             |
|                          |                                       |                             |
|                          |                                       | Ciose Help                  |
|                          | #Folis 0 #Errors 0 Connecto           | ed to TOTALR.OW Logini user |

## Figure 1-5. Starting the PCCU software

- 3. In this case we have renamed Comm Port 2 to RSMT Modbus. Select the Comm Port configured for modbus communications.
- 4. In the "Setup" tab, set the **Baud Rate** and the **Register Format** values. The Baud Rate must match with the Gateway modbus parameter settings.

#### Note

The value entered in "Register Format" will depend on what modbus registers you are reading in the Gateway.

- 5. Based on what you chose in the Gateway Modbus communication web page for "Use swapped Floating Point format", enter in correct **Register Format** value.
  - a. For Gateways not using swapped floating point format, select the "16 BIT Modicon".
  - b. If using the swapped format, then choose "16 Bit Word Swapped" in the Totalflow.

| Operate Wew Window Help                         |     |      |                     |                    |       | - 6 X |
|-------------------------------------------------|-----|------|---------------------|--------------------|-------|-------|
| 1 🗖 🗖 🗖 😖                                       | 1   | 5    | 🗖 🖼 📾 🞯             | T 🚽 🎹 🛠 🏭 🧶        |       |       |
| E TOTALPLOW<br>E Communications<br>- Local-COMD | Set | ¢ /  | Advanced Statistics |                    |       | 1     |
| - Remote COU-COMI                               |     |      | Description         |                    | Value |       |
| KSPIT Plodbus                                   | 4   | 4.4  | Port Name           | MSMT Modeux        |       |       |
| a do previous                                   |     | 0.0  | Protocol            | Moribus Host (RTU) |       |       |
| Picking Registers                               |     | 0.2  | Deux Pate           | 9600               |       | ~     |
| Operations                                      |     | 0.12 | Register Format     | 1200               |       |       |
| Trend system                                    |     |      |                     | 2400               |       |       |
|                                                 |     |      |                     | 4900               |       |       |
| iii Display                                     |     |      |                     | 9900               |       | 8     |
| i Display                                       |     |      |                     | 19200              |       |       |
| i Display                                       |     |      |                     |                    |       |       |
| i Display                                       |     |      |                     | 30400              |       |       |

#### Figure 1-6. Select the Comm Port configured for Modbus communications

6. In this window, setup the **Data Bits**, **Parity** and **Stop Bits** to match the configuration of the 5300.

#### Note

It was found during our testing that the "Xmit Key Delay" and "Unkey Delay" should be set no higher than 10. If it is set to something higher, the Total Flow will not see the modbus responses. You can set the "Retries" to a value that will suit your requirements.

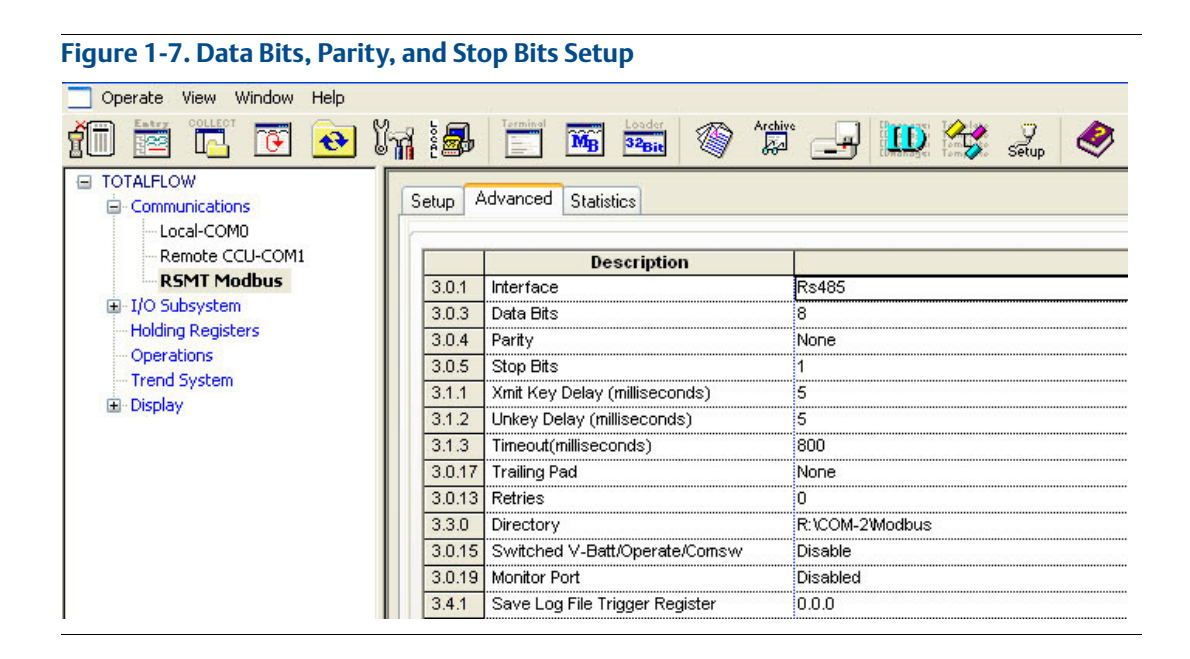

7. Click the **Save and Restore Utility** to launch the utility window.

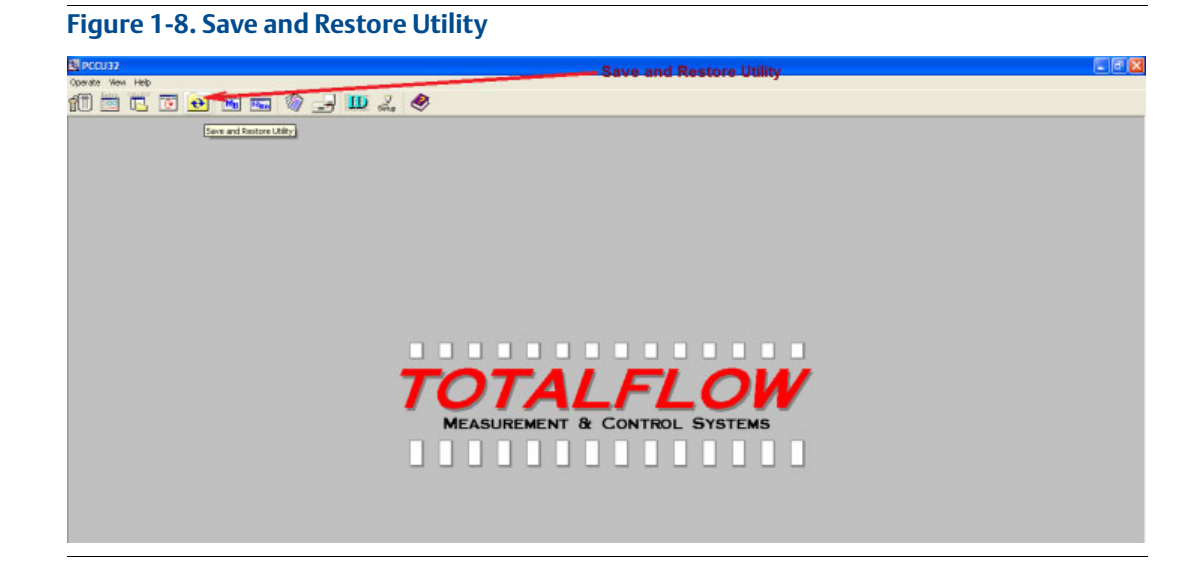

- 8. Expand the "R" folder and then navigate to the Modbus comm Port.
- 9. Go to **Operate**, right click, and select **File Utilities**, and then select **Modbus Host Request Block Editor**.

Figure 1-9. Expand the "R" folder and then navigate to the Modbus comm port

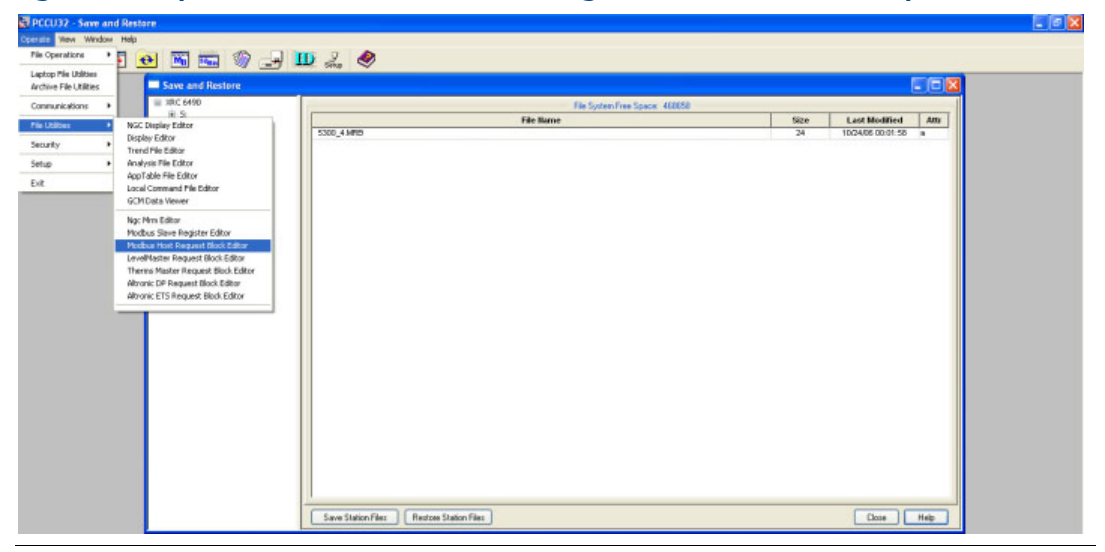

- 10. This window is where the Modbus register mapping is set. This block will be set up to read any device variables that are floats. You will need to use Modbus Function code 4 (Read Input Registers).
  - a. Select the correct "Slave Address".
  - b. Enter in the Modbus register configured in the 1420 in the "Starting Register" field.
  - c. Enter in the number of registers needed to be read in "# Register".
  - d. Set the "Register Type" to float.
  - e. Set the "Type" to Interval.

#### Note

"Interval" is how often it should request the information.

- f. The Destination field contains the number of Registers shown and depends on the number of Registers requested. Start with 9.0.0 then increment by 1, the nest Destination register would be 9.0.1 and so on.
- g. When finish click **Send** and then save it.
- h. Enter in name for the MRB block.

| 20_MB.MRB        |              |           |          |
|------------------|--------------|-----------|----------|
| e Edit View      | Help         |           |          |
| Modbus Function  | 1            | Destinati | on       |
| 4 - Read Inpul   | :Registers 🔽 |           | Register |
| Cl               |              | 1         | 9.0.0    |
| Slave Addresss   | 1            | 2         | 9.0.1    |
| Starting Registe | 2            | 3         | 9.0.2    |
|                  |              | 4         | 9.0.3    |
| # Registers      | 8            | 5         | 9.0.4    |
| Register Tune    | Elect at     | 6         | 9.0.5    |
| riegister rype   | Fillat 💌     | 7         | 9.0.6    |
| Trigger          |              | 8         | 9.0.7    |
| Type Inte        | arval 🔽      |           |          |
| Interval 00:     | 00:03 😂      |           |          |
| Response Status  |              | -         |          |
| Register         | 0.0.0        |           |          |

- 11. In this block we are requesting Modbus registers mapped to Statuses which are integer
- 12. When finish click on **Send** and then save it.

values. Note here the "Register type" we used is Int16.

13. Enter in name for the MRB block.

| 20_ST.MRB                    |             |
|------------------------------|-------------|
| ile Edit View Help           |             |
| Modbus Function              | Destination |
| 4 - Read Input Registers 🛛 🗸 | Register    |
| Slave Addresse 1             | 1 9.2.0     |
| Siave Addresss               | 2 9.2.1     |
| Starting Register 100        | 3 9.2.2     |
| # Registers 3                |             |
| Register Type Int16 🗸        |             |
| Trigger                      |             |
| Type Interval 💌              |             |
| Interval 00:00:02            |             |
| Response Status              |             |
| Register 0.0.0               |             |
|                              |             |

## Figure 1-11. Modbus registers mapped to statuses

- 14. In this block we are requesting Modbus registers mapped to Statuses which are integer values. Note here the "Register type" we used is Int16.
- 15. When finish click on **Send** and then save it.
- 16. Enter in name for the MRB block.

| 20_b.mnb                 |             | <b>2</b> |
|--------------------------|-------------|----------|
| e Edit View Help         |             | _        |
| fodbus Function          | Destination |          |
| 1 - Read Coil Status 🛛 🗸 | Register    |          |
| Elaus Addresse d         | 1 9.1.0     |          |
| Diave Addresss           | 2 9.1.1     |          |
| Starting Register 1      | 3 9.1.2     |          |
|                          | 4 9.1.3     |          |
| #Registers 4             |             |          |
| Register Type 🛛 🛛 🗸      |             |          |
| rigger                   | _           |          |
| Type Interval 🗸          |             |          |
| nterval 00:00:03         |             |          |
| esponse Status           |             |          |
| Register 0.0.0           |             |          |

# Figure 1-12. Modbus registers mapped to statuses (cont.)

17. Click the **Save Station Files** button on the bottom of the screen. Make sure the "All Setup or Or Configuration Files" check box is checked, then click **OK**.

# Figure 1-13. Save Station Files

| PCCU32 - [Save and Restore]                                                                                                    |                               |                     |                   | - 0 X  |
|----------------------------------------------------------------------------------------------------|-------------------------------|---------------------|-------------------|--------|
| Contratos View Window Help                                                                                                    |                               |                     |                   | - # X  |
| 🚮 🖮 🗔 🐻 😜                                                                                                    | 🐻 📩 🎱 – 💵 🥜 📣                 |                     |                   |        |
|                                                                                                    |                               |                     |                   |        |
| 8.3                                                                                                    | File Spites Free Space. 25064 | 1 2000              |                   | Louis  |
| COM-D                                                                                                    | Title Harris                  | 5124                | Last Modified     | Attr   |
| - COM-1                                                                                                    | and Table if a                | 792                 | 07/31/13 13 53 27 |        |
| - COM-2                                                                                                    | Commented obj                 | 98                  | 07/31/13 13:53:35 | 0      |
| Holding                                                                                                    | System.cfg                    | 90                  | 07/31/13 13:54:09 | 0      |
| - Conversions<br>⇒ Ri<br>- COM-0<br>- COM-1<br>⊕ COM-2<br>- Pedate<br>- Pedate<br>- Pedate<br>- Pedate<br>- Distance<br>- Operations | Save Station Files            |                     | Dem               | Heb    |
|                                                                                                    |                               |                     |                   | - meh  |
|                                                                                                    | #Pols: 0 #En                  | ors: 0 Connected to | TOTALFLOW Logn    | i user |

- 18. Either Backup the existing station file or delete it.
- 19. Click **OK**. This will save the information of the "R" directory.

| State     State     State       COM-0     24     10/24/06 0/       COM-1     COM-0     24     10/24/06 0/       Obdous     Predictions     Tered     Save Options       Deprecisions     Tered     Deprecisions     Example       Display     Save Options     Mean     Save Options       VMC 6490 zip to VRC 6490 zip to VRC 6490_back6 zip     Deemvie / Merge     OK |              |                                                                                                    |    |                   | - |
|----------------------------------------------------------------------------------------------------|--------------|----------------------------------------------------------------------------------------------------|----|-------------------|---|
| 2     Size     Last Nor       COM-0                                                                                                    |              | File System Free Space: 468658                                                                                                    |    |                   | - |
| COM-0<br>COM-1<br>COM-1<br>COM-2<br>Modbus<br>IDS<br>Holding<br>Operations<br>Trend<br>Display<br>Save Options<br>VRC 6490 zip station file is found. What would you like to do?<br>Delete the existing station file.<br>@ Backup XPC 6490 zip to XPIC 6490_back6.zip<br>@ Deverwite / Merge<br>OK Cancel                                                                | 5300.4 MSB   | File Name                                                                                                    | 24 | 10/24/06.00:01:58 | - |
|                                                                                                    | Suve<br>Suve | Options         C           C 6430 zip station file is found. What would you like to do?         Delete the existing station file.           D bete the existing station file.         Delete the existing station file.           D existe VAIC 6430 zb to VAIC 6430 zback6 zip.         Delete the existing station file.           D existe VAIC 6430 zback6 zip.         Delete the existing station file.           D existe VAIC 6430 zback6 zip.         Delete the existing station file.           D existe VAIC 6430 zback6 zip.         Delete the existing station file. |    |                   |   |

- 20. When the Upload is completed you will need to copy this to the "S" drive. Either you can select **Yes** in the window below. If you want to do this at a later time then select **No**.
- 21. Copy files to the "S" press **Restore Station Files** button on the bottom of the screen.

| A vior pain                                                                                                    | File System Free Space: 468658 |      |                   |      |
|----------------------------------------------------------------------------------------------------|--------------------------------|------|-------------------|------|
| ₽ Si                                                                                                    | File llame                     | Size | Last Modified     | Attr |
|                                                                                                    | 01StatFtu.dg                   | 353  | 10/24/06 00:40:34 | a    |
| COM-2                                                                                                    | 11Aga3-1.dg                    | 758  | 10/27/06 17:09:51 | ۵    |
| L-Modhus                                                                                                    | Display cfg                    | 28   | 10/27/06 17:09:51 | 8    |
| POS     Poperations     Poperations | Restore Station Files          |      |                   |      |

Figure 1-15. Restore Station Files

- 22. Return to the "Entry" mode to view the values.
- 23. Click **Holding Registers**, then the **Capacity** tab. In this window you can set how many registers are displayed in each Array and give the Array a name.

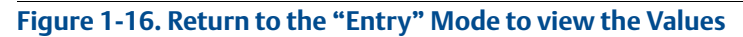

| Operate View Window Help     Operate View Window Help     Operate View Window Help     OTAUFLOW     OTAUFLOW     Communications     UO Subsystem | HART Valiable | 🌍 🛃 🛄            | sing 🧶   | scity |                |             | - 6 x               |
|----------------------------------------------------------------------------------------------------|---------------|------------------|----------|-------|----------------|-------------|---------------------|
| Holding Registers                                                                                                    |               | Description      | Capacity | Type  | Persistence    | Descriptors | Hame                |
| Operations                                                                                                    | 9.255.255     | Number of Arrays | 3        |       |                |             |                     |
| Trend System                                                                                                    | 9.255.0       | Array 1          | 8        | Float | Non-Persistent | Yes         | HART Variables      |
| i Display                                                                                                    | 9.255.1       | Array 2          | 4        | Dyte  | Non-Persistent | Yes         | Healtry Bits        |
|                                                                                                    | 9.255.2       | Array 3          | 3        | Unt16 | Non-Persistent | Yes         | Varible Status      |
|                                                                                                    | Re-read       | )                |          |       |                |             | Save Send Close Hep |

- 24. Select the name of the tab you used in the above step.
- 25. Click **Reread** to get updates to the value.

## Figure 1-17. Updates to the Values

| PCCU32 - [Entry]     Operate View Window Help     PCU    PCU     PCU    PCU     PCU    PCU    P | MB 22 | i 🕸 🛃 🎹 🎿                          | <b>@</b>   |                       |
|----------------------------------------------------------------------------------------------------|-------|------------------------------------|------------|-----------------------|
| <ul> <li>Communications</li> <li>I/O Subsystem</li> </ul>                                                                                                    | HARTY | anables Healthy Bits Varible Statu | s Capacity |                       |
| - Holding Registers                                                                                                    |       | Description                        |            | Value                 |
| Operations                                                                                                    | 9.0.0 | 1420_PV                            | 1.0000     |                       |
| Trend System                                                                                                    | 9.0.1 | 1420_SV                            | 0.0000     |                       |
| Display                                                                                                    | 9.0.2 | 1420_TV                            | 32 5000    |                       |
|                                                                                                    | 9.0.3 | 1420_QV                            | 33.2500    |                       |
|                                                                                                    | 9.0.4 | 648_PV                             | 74.6796    |                       |
|                                                                                                    | 9.0.5 | 648_SV                             | 1.#GNB     |                       |
|                                                                                                    | 9.0.6 | 648_TV                             | 24.0000    |                       |
| 4                                                                                                    | 0.07  | 649 011                            | 7 4 6 7 0  | ********************* |

#### Note

This tab displays the Boolean values.

## Figure 1-18. Boolean Values

| 🔄 PCCU32 - [Entry]                                |                                                     |                          |      |  |       |
|---------------------------------------------------|-----------------------------------------------------|--------------------------|------|--|-------|
| 🗌 Operate View Window Help                        |                                                     |                          |      |  |       |
| fi 🔤 🖫 💽 💽                                        | MB 32                                               | i 🔍 🚽 🛄 2                | up 🤣 |  |       |
| TOTALFLOW     Generations     Jense I/O Subsystem | HART Variables Healthy Bits Varible Status Capacity |                          |      |  |       |
| - Holding Registers                               |                                                     | Description              |      |  | Value |
| Operations                                        | 9.1.0                                               | 648 PV HEALTHY           | 1    |  |       |
| - Trend System                                    | 9.1.1                                               | 648 O_HEALTHY            | 1    |  |       |
| Image: Display                                    | 9.1.2                                               | 648 1 HEALTHY            | 1    |  |       |
|                                                   | 9.1.3                                               | AMBIENT TEMPERATURE FAIL | 0    |  |       |
|                                                   |                                                     | -                        |      |  |       |

#### Note

This tab displays the Integer values.

## Figure 1-19. Integer Values

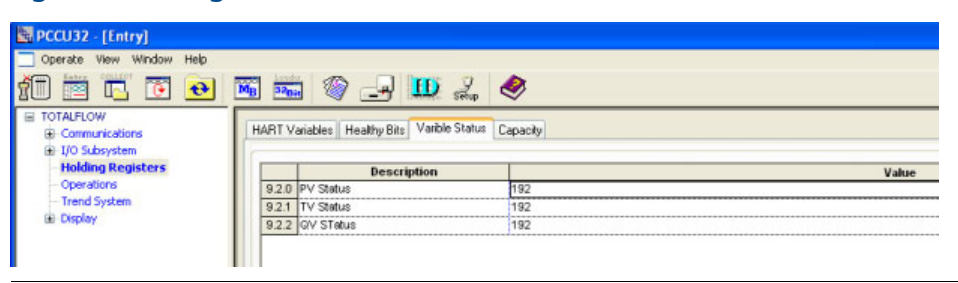

Rosemount and the Rosemount logotype are registered trademarks of Rosemount Inc. PlantWeb is a registered trademark of one of the Emerson Process Management group of companies. All other marks are the property of their respective owners.

© 2014 Rosemount Inc. All rights reserved.

#### **Emerson Process Management**

**Rosemount Division** 8200 Market Boulevard Chanhassen, MN 55317 USA T (U.S.) 1 800 999 9307 T (International) 952 906 8888 F 952 906 8889 www.rosemount.com

Emerson Process Management Latin America 1300 Concord Terrace, Suite 400 Sunrise Florida 33323 USA Tel + 1 954 846 5030 Rosemount Temperature GmbH Frankenstrasse 21 63791 Karlstein Germany T 49 6188 992 0 F 49 6188 992 112

#### Emerson Process Management Asia Pacific Private Limited

1 Pandan Crescent Singapore 128461 T 65 6777 8211 F 65 6777 0947 Enquiries@AP.EmersonProcess.com Emerson Process Managment No. 6 North Street Hepingli, Dong Cheng District Beijing 110013, China T 86 10 6428 2233 F 86 10 6422 8586

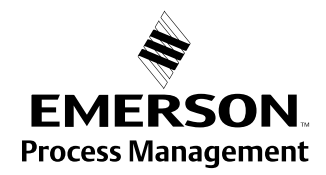